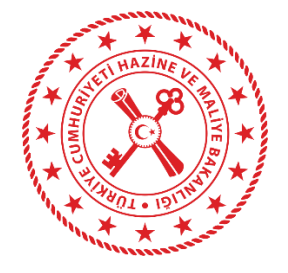

HAZİNE VE MALİYE

### BAKANLIĞI

### Harcama Yönetim Sistemi Mobil İmza Uygulama Kılavuzu

07.08.2024

T.C. Hazine ve Maliye Bakanlığı Dikmen Caddesi, No:12 Çankaya / ANKARA Tel: (312) 415 29 00 https://www.muhasebat.gov.tr

#### Ödeme Emri Belgesinin Mobil İmza İle İmzalanması

Mobil imza, mobil cihazlar üzerinden elektronik belgeleri (e-belge) imzalamak için kullanılan bir teknolojidir. Mobil imza kullanıcıların elektronik ortamda güvenli bir şekilde imza atmasını sağlar. Mobil imza işlemi, kullanıcı kimliğini doğrulamak ve imza işlemini güvenli hale getirmek için çeşitli güvenlik önlemleri içerir. Kullanıcıların imza atma yetkisi, sertifika ve operatör güvenlik mekanizmalarıyla korunur.

Mobil imza kullanabilmek için öncelikle harcama yetkilileri tarafından mobil hizmet sağlayıcısı operatörlerden mobil imza hizmetinin aktive edilmesi talebinde bulunulması gerekmektedir. Aktivasyon sonrası mobil cihaza indirilen uygulamayla imza talebinde bulunulacak ve SMS yoluyla gelen doğrulama kodunun mobil uygulamaya girilmesiyle Harcama Yönetim Sistemi üzerinden Ödeme Emri Belgesi mobil imza ile imzalanacaktır.

#### Mobil İmza Kullanımı

ÖEB'nin mobil imza kullanılarak imzalanması için aşağıda yer alan işlem adımları izlenmelidir.

 Ödeme İşlemleri modülünde imzalanmak istenen ÖEB seçilir, işlemler butonuna basılır veya doğrudan ÖEB görüntülenmek suretiyle
Elektronik/Mobil imza ile Onayla butonuna tıklanarak imza talebi oluşturulur. İmza talebi oluşturulduktan sonra imzalama ekranına yönlendirme yapılacaktır.

1

HAZİNE VE MALİYE BAKANLIĞI MUHASEBAT GENEL MÜDÜRLÜĞÜ-MUHASEBAT GENEL MÜDÜRLÜĞÜ (MERKEZ)-12.32

|               | DİKKAT! Bu sistem test sürümüdür. Sadece tesi<br>Test veya eğitim amacıyla kayıtlar üzerinde işlem (eklen<br>Yaptığınız bu işlemler gerçek sisteme al                                                                                                    | t verilerini içermektedir.<br>e, güncelleme, vb.) yapabilirsiniz.<br>ctarılmayacaktır.                                                                                                    |
|---------------|----------------------------------------------------------------------------------------------------|----------------------------------------------------------------------------------------------------|
|               | İşlem Geçmişi Muhasebeye Gönder Elektro                                                                                                    | nik/Mobil İmza ile Onayla 📜 Elektronik/Mobil İmza ile Onayla ve Muhasebeye Gönder 🛛 🗭 Güncelle 🛛 İşlem                                                                                                    |
|               | Ödeme Emri Belge No                                                                                                    | Ödeme Emri Belgesi Durum                                                                                                    |
| 4655          | HYS-2024-8205758                                                                                                    | Harcama Yetkilisi Onayında                                                                                                    |
| me Talebi No  |                                                                                                    |                                                                                                    |
| 183           |                                                                                                    |                                                                                                    |
| ama Yetkilisi |                                                                                                    |                                                                                                    |
| DUH ÖZER      |                                                                                                    |                                                                                                    |
|               |                                                                                                    |                                                                                                    |
|               | HAZİNE VE MALİYE BAKANLIĞI<br>HAZİNE VE MALİYE BAKANLIĞI MUHASEBAT<br>GENEL MÜDÜRLÜĞÜ<br>VVN                                                                                                    | Versiyon SBR-TR1.0<br>IE VE Senaryo TEMELODEMEEMRI<br>AKANLIĞI Diizenleme Tarihi 18:01-2024                                                                                                    |
|               | HAZÎNE VE MALÎYE BAKANLIĞI<br>HAZÎNE VE MALÎYE BAKANLIĞI MUHASEBAT<br>GENEL MÜDÜRLÜĞÜ<br>VKN<br>Kurumsal Kod 12.32<br>Bütce Vili 2024                                                                                                    | Versiyon SBR-TR1.0<br>IE VE Senaryo TEMELODEMEEMRI<br>AKANLIĞI Düzenleme Tarihi 18-01-2024<br>Belge Numarası HYS-2024-8205758<br>FEST ETTN dü2de131-e7fd-4511-                                                             |
|               | HAZÎNE VE MALÎYE BAKANLIĞI<br>HAZÎNE VE MALÎYE BAKANLIĞI MUHASEBAT<br>GENEL MÜDÛRLIĞÛ<br>VKN<br>Kurumsal Kod 12.32<br>Bütçe Yılı 2024<br>Kayıt Adedi 0                                                                                                    | Versiyon SBR-TR1.0   IE VE Senaryo TEMELODEMEEMRI   AKANLIĞI Düzenleme Tarihi 18-01-2024   Belge Numarsı HYS-2024-8205758   SESİ ETTN dö2de131-e764-611-<br>810a-cc335155d378                                              |
|               | HAZİNE VE MALİYE BAKANLIĞI<br>HAZİNE VE MALİYE BAKANLIĞI MUHASEBAT<br>GENEL MÜDÜRLÜĞÜ<br>VKN<br>Kurumsal Kod 12.32<br>Bütçe Yılı 2024<br>Kayıt Adedi 0<br>Belge Bilgileri<br>Ödeme Emri Türü Ödeme Yöntemi Öde                                                                                      | Versiyon SBR-TR1.0<br>IE VE Senaryo TEMELODEMEEMRI<br>AKANLIĞI Düzenleme Tarihi 18-01-2024<br>Belge Numarası<br>HYS-2024-8205758<br>d02de131-e7fd-4511-<br>8108-cc335155d378<br>me Kaynağı Türü Ödeme Kaynağı Alt Türü     |
|               | HAZİNE VE MALİYE BAKANLIĞI<br>HAZİNE VE MALİYE BAKANLIĞI MUHASEBAT<br>GENEL MÜDÜRLÜĞÜ<br>VKN<br>Kurumsal Kod 12.32<br>Büçe Yil 2024<br>CODEME EMRİ BELU<br>Kayıt Adedi 0<br>Belge Bilgileri<br>Ödeme Emri Türü<br>Geler Emri Türü<br>Açıklama dsadasdasadasada                                      | Versiyon SBR-TR1.0   IE VE Senaryo TEMELODEMEEMRI   AKANLIĞI Düzenleme Tarihi 18-01-2024   Belge Numarası HYS-2024-8205758   GESİ ETTN d02de131-e7fd-4611-<br>810a-cc335155d378   EKEZI YÖNETİM HAZINE VE MALİYE BAKANLIĞI |
|               | HAZİNE VE MALİYE BAKANLIĞI<br>HAZİNE VE MALİYE BAKANLIĞI MUHASEBAT<br>GENEL MÜDÜRLÜĞÜ<br>VKN<br>Kurumsal Kod 12.32<br>Bütçe Vili 2024<br>Kayıt Adedi 0<br>Belge Bilgileri<br>Ödeme Emri Türü<br>GELİRLERİN RET VE İADESİ<br>HAZINE_UZERINDEN_YURTDISI_HESABA_ODEME MI<br>Açıklama disadasdasadasada | Versiyon SBR-TR1.0   IE VE Senaryo   TEMELODEMEEMRI   Düzenleme Tarihi   Belge Numarasi   HYS-2024-8205758   GESİ   ETTN   dü2de131-e7fd-4611-<br>810a-cc335155d378   ERKEZİ YÖNETİM   HAZİNE VE MALİYE BAKANLIĞI          |

• İmza Talebine yönlendirme yapılmasıyla aşağıdaki ekran açılacaktır.

| ML                | XML                                                                                                    |                                   |               |                            |                           |             |                                                     |                                    |               |                    |
|-------------------|----------------------------------------------------------------------------------------------------|-----------------------------------|---------------|----------------------------|---------------------------|-------------|-----------------------------------------------------|------------------------------------|---------------|--------------------|
| NI                | E VE MALÎYE BAKA<br>E VE MALÎYE BAKA<br>TLERÎ DAÎRESÎ BAS                                                                                                    | NLIĞI<br>NLIĞI DESTEK<br>ŞKANLIĞI |               | 8<br>8<br>1.C<br>MA        | . HAZİNE VE<br>LİYE BAKAN | ILIĞI       |                                                     | Versiyon<br>Senaryo                | SBR-T<br>TEME | R1.0<br>LODEMEEMRI |
| KN                |                                                                                                    |                                   | Ö             | DEME EN                    | IRİ BELGESİ               |             |                                                     | Düzenler<br>Tarihi<br>Belge        | 1e 22-02      | -2024              |
| Kurum:<br>Bütçe Y | sal Kod<br>fili                                                                                                    | 12.4<br>2024                      |               |                            |                           |             | HYS-2024-8205835<br>Numarası<br>ETTN 33f273a2-aafc- |                                    |               |                    |
| Kayıt A           | dedi                                                                                                    | 0                                 |               |                            |                           |             |                                                     |                                    | 4b0f-9        | 9e83-<br>9735f9bd  |
| Öd                | leme Emri Türü                                                                                                    |                                   | Belge l       | Bilgileri                  | Ödeme K                   | ้วงกวดับ    | Türü                                                | Ödem                               | Kavnač        | Alt Türü           |
| MAL               | Ime Emri Türü     Odeme Yontemi     Odeme Kaynağı Türü       /E HİZMET ALIMI     OZEL_BANKA_UZERINDEN_HESABA_ODEME     MERKEZİ YÖNETİM       Açıklama     test test test test     Kest test |                                   | İM            | HAZÎNE VE MALÎYE BAKANLIĞI |                           |             |                                                     |                                    |               |                    |
|                   |                                                                                                    |                                   | Ödem          | e Emri                     |                           |             |                                                     |                                    |               |                    |
| Öde               | me Emri Alt Türü                                                                                                    | Mal Alımı                         |               |                            |                           |             |                                                     |                                    |               |                    |
|                   | 1                                                                                                    | 1                                 | Odeme Yapılac | ak Kişi / I                | Kurum                     | ölene       | Mala                                                | Dilationi                          |               |                    |
| Sira              | Adı Sovadı /                                                                                                    |                                   |               | Net                        | On                        | Jaeme       | Ön                                                  | Bilgileri<br>Ön Mahsup<br>Ödenmesi |               |                    |
| No                | Unvanı                                                                                                    | VKN / TCKN                        | IBAN          | Tutar                      | Ön Ödeme<br>Tarihi        | Belge<br>No | Ödeme<br>Emri<br>Sıra No                            | Ödeme<br>Kalemi<br>Sıra No         | Ön<br>Ödeme   | Gereken<br>Tutar   |

| <b>2.</b> İ<br>r | İmzalama ekranında imzalanacak belge sistem tarafından<br>mobil imzası aktif olan telefon numarası ve mobil operatör s                   | görüntülenir.                                                | butonuna tıklanır, açılan pop-up'tar |
|------------------|----------------------------------------------------------------------------------------------------|--------------------------------------------------------------|--------------------------------------|
| 0                | peratör Seçimi                                                                                                    |                                                              |                                      |
| C                | 🕨 Turkcell 🔘 Vodafone 🔵                                                                                                    | Türk Teleko                                                  | m                                    |
| Т€               | elefon Numarası                                                                                                    |                                                              |                                      |
| $\left[ \right]$ | (5xx) xxx xx xx formatında telet                                                                                                    | on numaran                                                   | ızı giriniz.                         |
|                  |                                                                                                    |                                                              |                                      |
|                  |                                                                                                    |                                                              | Onavla Kapat                         |
|                  |                                                                                                    |                                                              | -                                    |
| <b>3.</b> (      | Onaylama işlemiyle beraber telefona operatör tarafından onayla                                                                           | ma bildirimi gönderilir.                                     |                                      |
| 3. (             | Onaylama işlemiyle beraber telefona operatör tarafından onayla                                                                           | ma bildirimi gönderilir.                                     |                                      |
| 3. (             | Onaylama işlemiyle beraber telefona operatör tarafından onayla                                                                           | ma bildirimi gönderilir.                                     | FNU                                  |
| 3. (             | Onaylama işlemiyle beraber telefona operatör tarafından onayla<br>TURK                                                                   | ma bildirimi gönderilir.                                     | ENU                                  |
| 3. (             | Onaylama işlemiyle beraber telefona operatör tarafından onayla<br><b>TURK</b><br>Dokuman Icerigi: H                                      | ma bildirimi gönderilir.<br>CELL M                           | <b>ENU</b><br>lamasinda              |
| 3. (             | Onaylama işlemiyle beraber telefona operatör tarafından onayla<br><b>TURK</b><br>Dokuman Icerigi: H<br>8.114.252 numara                  | ma bildirimi gönderilir.<br>CELL M<br>YS uygu<br>Ii imza ta  | <b>ENU</b><br>lamasinda<br>alebini   |
| 3. (             | Onaylama işlemiyle beraber telefona operatör tarafından onayla<br><b>TURK</b><br>Dokuman Icerigi: H<br>8.114.252 numaral<br>imzaliyorum. | ma bildirimi gönderilir.<br>CELL M<br>IYS uygu<br>Ii imza ta | <b>ENU</b><br>lamasinda<br>alebini   |
| 3. (             | Onaylama işlemiyle beraber telefona operatör tarafından onayla<br><b>TURK</b><br>Dokuman Icerigi: H<br>8.114.252 numara<br>imzaliyorum.  | ma bildirimi gönderilir.<br>CELL M<br>YS uygu<br>li imza ta  | <b>ENU</b><br>lamasinda<br>lebini    |

İmzalama işlemi onaylanırken telefon ekranında görüntülenen işlem parmak izi ile imzalama ekranında görüntülenen parmak izinin eşleştiği kullanıcı tarafından kontrol edilir. (örnek aşağıdaki görseldeki gibi)

Ek-1

## **TURKCELL MENU**

### Islemin parmak izi: 7757 D5FA 9DA4 A523 759A 4C1D 5E49 CA06 7B0E FC14 B0BE 169F 69DF 833D 1128 E547

# İPTAL TAMAM

4. Ardından telefondan hattın mobil imza şifresi girilerek imzalama işlemi tamamlanmış olur.

## ← TURKCELL MENU

# Sifrenizi giriniz:

- 5. İmzalama bilgisi HYS uygulamasına ulaştıktan sonra otomatik olarak tekrardan Ödeme İşlemleri modülüne yönlendirme sağlanır.
- 6. Mobil Elektronik İmza kullanılarak imzalanan ÖEB'de harcama yetkilisi imza alanı aşağıdaki gibi görünür.

| HAZİNE                                                                    | VE MALI                                                                | YE BA    | KANLI            | ģI                          |                    | 63                | **               |                    |                         |              |               | Versiyo            | n                     | SBR-TR           | 1.0        |  |
|---------------------------------------------------------------------------|------------------------------------------------------------------------|----------|------------------|-----------------------------|--------------------|-------------------|------------------|--------------------|-------------------------|--------------|---------------|--------------------|-----------------------|------------------|------------|--|
| HAZINE VE MALIYE BAKANLIGI DESTEK<br>HİZMETLERİ DAİRESİ BAŞKANLIĞI<br>VKN |                                                                        |          |                  |                             | (*(*               | <b>₩</b> *) T     | .C. HA           | ZİNE               | VE                      |              | Senary        | 0                  | TEMELO                | DEMEEMRI         |            |  |
|                                                                           |                                                                        |          |                  |                             | (+ <b>)</b>        | MALIYE BAKANLIĞI  |                  |                    |                         |              | Düzenle       | eme Ta             | rihi 29-07-2          | 29-07-2024       |            |  |
| Kurumsal Kod 12.4                                                         |                                                                        |          |                  |                             | *                  | V + + +           |                  |                    |                         |              |               | lumara             | si HYS-20             | HYS-2024-8304426 |            |  |
| Butçe Yili 2024<br>Kawt Adadi 0                                           |                                                                        |          |                  |                             | ÖDEME EMRİ BELGESİ |                   |                  |                    |                         |              |               | 669/92             | 6e9/9239-96/9-41b1-   |                  |            |  |
| Kayit Ad                                                                  | leal                                                                   |          | 0                |                             |                    |                   |                  |                    |                         |              |               |                    |                       | aees-eo          | 1154a6068  |  |
|                                                                           | Belge Bilgileri                                                        |          |                  |                             |                    |                   |                  |                    |                         |              |               |                    |                       |                  |            |  |
| Ödeme Emri Türü Ödeme Yöntemi                                             |                                                                        |          | e Yöntemi        | Ödeme Kaynağı T             |                    |                   |                  |                    | Ödeme Kaynağı Alt Türü  |              |               |                    |                       |                  |            |  |
| MAL VE HİZMET ALIMI HAZINE_UZERINDEN_`                                    |                                                                        |          | YURTICI_HESABA_O | DEME                        |                    | MERK              | ezi yöne         | TİM                | HAZİNE VE MALİYE BAKANL |              |               |                    |                       |                  |            |  |
| A                                                                         | çıklama                                                                |          | E-belge          | Logo Tes                    | t - Mobil im       | za ile Onaylı     |                  |                    |                         |              |               |                    |                       |                  |            |  |
|                                                                           |                                                                        |          |                  |                             |                    |                   | Ödem             | ne Emri            |                         |              |               |                    |                       |                  |            |  |
| Ödeme                                                                     | Emri Alt                                                               | Türü     | Mal Alım         | 1                           |                    |                   |                  |                    |                         |              |               |                    |                       |                  |            |  |
|                                                                           |                                                                        |          |                  |                             |                    | Öde               | me Yapılac       | ak Kisi            | / Kurur                 | n            |               |                    |                       |                  |            |  |
|                                                                           |                                                                        |          |                  |                             |                    |                   |                  |                    |                         | Ön Ö         | deme Mahsur   | b Bilgile          | ri                    | ri               |            |  |
|                                                                           | Ad. Co.                                                                | - d. /   |                  |                             |                    |                   |                  |                    |                         |              |               | ö- ö-              |                       | Mahsup           | Ödenmesi   |  |
| Sira No                                                                   | Adi Soyadi /<br>Unvani                                                 |          | VKN / TCKN       |                             | IBAN               |                   | Net Tutar        | Ön Ödeme<br>Tarihi | deme                    | Delge N      | Un Odeme      | Un Odeme           |                       | Edilen Ön        | Gereken    |  |
|                                                                           |                                                                        |          |                  |                             |                    |                   |                  |                    | Beige No                | No No        | Naterii       |                    | Ödeme                 | Tutar            |            |  |
|                                                                           |                                                                        |          |                  |                             |                    |                   |                  |                    |                         |              | NO            | NU                 |                       | Tutarı           |            |  |
| 1                                                                         | AD SO                                                                  | YAD      | 111111           | 1111110 TR04000623184887611 |                    | 31848876114567975 | 4567975 12,00 TL |                    |                         |              |               |                    |                       |                  | 12,00 TL   |  |
|                                                                           | Ödeme Emri Detayı                                                      |          |                  |                             |                    |                   |                  |                    |                         |              |               |                    |                       |                  |            |  |
| Sira No                                                                   |                                                                        |          |                  |                             |                    |                   | Öd               | eme Ka             | lemi                    |              |               |                    |                       |                  |            |  |
| Ödeme Kalemi                                                              |                                                                        |          |                  |                             | ni                 | Bütçe Tertibi     |                  |                    |                         | ertibi       | Brüt Tutar    |                    |                       | tar              |            |  |
|                                                                           |                                                                        |          |                  |                             |                    |                   |                  |                    |                         |              |               |                    |                       |                  |            |  |
|                                                                           | Akaryakit ve Yağ Alimları 98.900.9006.256.12.4.01.03.02.30.02 12,00 TL |          |                  |                             |                    |                   |                  | TL                 |                         |              |               |                    |                       |                  |            |  |
| 1                                                                         |                                                                        |          |                  |                             |                    | D:* D.1           |                  |                    |                         |              | Marken radia  | ä                  |                       |                  |            |  |
| Ödem                                                                      | e Emri                                                                 | Brüt     | Tutar Kesin      |                             | Toplam             | Diger Deta        | y loplami        |                    | n Net Tu                |              | Mahsup Edile  | en On              | Ödenmesi Gereken Tuta |                  | eken Tutar |  |
| Toplan                                                                    | 1 Tutari                                                               | Futari   |                  |                             | -                  | Indirim           | Artiri           | m                  |                         |              | Odeme Tutari  |                    |                       |                  |            |  |
|                                                                           |                                                                        | ]        | 12,00 11         |                             | 0,00 1Ц            | 0,00 TL           | -                |                    | 1                       | 2,00 TL      |               | 0,00 TL            |                       | <u> </u>         |            |  |
| Тор                                                                       | Durit                                                                  | Tutor    | Kasinti Tanlam   |                             | Diğer Deta         | y Toplamı         |                  | m Net T            |                         | Mahsup Edile | en Ön         | öd                 | lanmaci Car           | ci Carakan Tutar |            |  |
| Öden                                                                      | nmesi                                                                  | esi Brut |                  | Kesinu                      | Topiami            | İndirim           | Artırı           |                    |                         | Ödeme Tutarı |               | Odenmesi Gereken I |                       | eken Tutar       |            |  |
| Gereken Tutar                                                             |                                                                        | 1        | 12,00 TL 0,00 TL |                             | 0,00 TL            | 0,00 TL           |                  | 12,00 TL           |                         | 0,00 TL      |               |                    | 12,00 TL              |                  |            |  |
|                                                                           | <b>Ek Belgeler</b>                                                     |          |                  |                             |                    |                   |                  |                    |                         |              |               |                    |                       |                  |            |  |
| Dok                                                                       | üman Tü                                                                | rü       | Do               | küman 1                     | [arihi             | Do                | küman Nur        | narası             |                         |              |               |                    | Acıkla                | ama              |            |  |
| HARCA                                                                     |                                                                        | MATI     |                  | 29-07-20                    | 24                 |                   | 22135876         | 5                  |                         | F            | TTN: e5c5a868 | 8057-47            | 70-b084               | 4-fc970cc3654    | 4          |  |
|                                                                           |                                                                        |          |                  |                             |                    |                   |                  |                    |                         |              |               |                    |                       |                  |            |  |

| Gerçekleştirme<br>Görevlisi              | Harcama Yetkilisi       |  |  |  |  |  |  |
|------------------------------------------|-------------------------|--|--|--|--|--|--|
| Kontrol edilmiş ve uygun<br>görülmüştür. | mebil imzalı <u>dır</u> |  |  |  |  |  |  |
| BETÜL SOYSAL                             | İBRAHİM ERBAŞ           |  |  |  |  |  |  |
| 29-07-2024                               | 29-07-2024              |  |  |  |  |  |  |